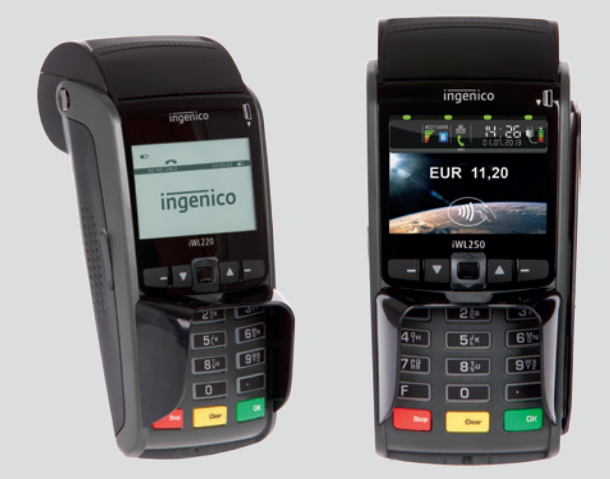

# Mode d'emploi

## Terminaux de paiement Ingenico iWL220 et iWL250

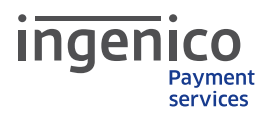

## Bienvenue chez Ingenico Payment Services!

Chère Madame, Cher Monsieur,

Nous avons le plaisir de vous accueillir parmi les clients d'Ingenico Payment Services et vous remercions de votre confiance ! Grâce à votre terminal de paiement, vous pouvez désormais proposer à vos clients un service supplémentaire important : la possibilité de payer par carte de manière sûre et fiable.

#### VOICI COMMENT DÉBUTER L'ACCEPTATION DES CARTES

Vous pouvez installer très rapidement vous-même votre terminal, grâce au guide d'installation et au mode d'emploi ci-joints. L'acceptation des cartes est automatiquement activée avec l'installation du terminal.

### VOS DONNÉES

Vous allez très prochainement recevoir une lettre séparée contenant votre numéro de terminal ainsi que votre numéro de client pour l'acceptation des cartes. Vous aurez besoin de ces données pour toutes vos correspondances et demandes auprès d'Ingenico Payment Services. Votre numéro de Terminal est également indiqué sur l'étiquette située sous votre Terminal.

#### VOUS AVEZ D'AUTRES QUESTIONS ?

Notre service technique répond à toutes vos questions sur le contrat d'acceptation des cartes ainsi que sur l'installation, le fonctionnement et d'autres sujets au 0800 38009 (appel gratuit). Veuillez préparer votre terminal ID et/ou votre numéro d'abonné.

Vous trouverez de plus amples informations sur les opérations de paiement par virement, les avis de modification, les accessoires pour terminal sur www.payment-services.ingenico.com.

Nous vous souhaitons de bonnes ventes !

Nous vous prions d'agréer, Madame, Monsieur, l'expression de nos salutations distinguées.

Ingenico Payment Services Belgium

# Table des matières

## Installation

| Consignes de sécurité          |
|--------------------------------|
| Généralités4                   |
| Alimentation du terminal       |
| Nettoyage                      |
| Élimination5                   |
| Étendue de la livraison        |
| Terminal et accessoires        |
| Raccords                       |
| Raccord du socle de base7      |
| Carte SIM                      |
| Insertion de la carte SIM7     |
| Batterie                       |
| Insertion et changement        |
| des batteries                  |
| Chargement des batteries9      |
| Installation 10                |
| Caractéristiques techniques 13 |
| Conformités14                  |

## Commande courte

| 15 |
|----|
| 16 |
|    |
| 17 |
| 17 |
| 17 |
|    |
| 18 |
| 19 |
| 20 |
| 20 |
| 21 |
| 21 |
| 23 |
|    |

## Service technique ?

En cas de questions ou de désagréments, veuillez contacter notre centre d'assistance téléphonique. Prière de garder près de vous le numéro de votre terminal (voir autocollant sur le terminal ou l'avis de transaction).

> Le numéro d'appel du centre d'assistance est le 0800 38 009

# Consignes de sécurité

## Généralités

- Déballez l'appareil avec précaution et vérifiez s'il ne présente pas des dommages extérieurs évidents ou présumés à l'intérieur. En cas de doute, n'installez ou n'utilisez pas l'appareil et contactez le centre d'appel.
- Ne placez pas le terminal à proximité de sources de chaleur et gardez assez d'espace avec d'autres appareils électriques afin d'éviter des erreurs de fonctionnement.
- Ce produit est adapté uniquement à un usage intérieur.
- N'exposez pas cet appareil à la pluie ou à l'humidité.
- En plein air, recouvrez-le pour le protéger contre toute infiltration d'eau.
- Ne laissez pas de l'eau s'infiltrer à l'intérieur du boîtier.
- Dévissez uniquement les vis ou caches accessibles sur les composants décrits dans le manuel.
- Pour les raccords téléphoniques analogiques, n'utilisez pas de

répartiteur téléphonique et branchez le câble téléphonique (avec adaptateur téléphonique selon le pays d'utilisation) prévu dans la livraison directement à la prise téléphonique murale (uniquement pour iWL250 Bluetooth).

- Évitez de poser des objets sur les câbles de communication et d'alimentation.
- Interrompez immédiatement l'utilisation de l'appareil si vous avez des doutes quant à son bon fonctionnement ou à son état. Coupez l'appareil de l'alimentation électrique et contactez le centre d'appel.
- N'exposez votre terminal à aucune condition extrême. Sont à éviter :
  - une humidité de l'air ou une humidité élevée
  - des températures extrêmement basses ou élevées
  - une exposition directe au soleil
  - un feu ouvert

## Attention !

Chaque réparation ou ouverture d'un des composants par une personne non autorisée déclenche le module de sécurité et entraîne l'annulation de la garantie !

### Alimentation en courant

- Les terminaux ne disposent d'aucun interrupteur d'alimentation Marche/ Arrêt. Par conséquent, il est possible de les débrancher uniquement en les coupant de l'alimentation en courant.
   C'est pourquoi, la prise du terminal doit se trouver à proximité à un endroit facile d'accès.
- En cas de danger ou de dérangement, l'alimentation doit être coupée du réseau électrique.
- Seule une alimentation (avec label CE) autorisée par Ingenico peut être utilisé avec ces terminaux.
- La prise électrique alimente le terminal

### Nettoyage

- Seul un chiffon sec ou légèrement humide est nécessaire au nettoyage.
- N'utilisez aucun produit nettoyant ou solvant agressif à base d'alcool isopropylique.
- Selon les besoins, l'unité de lecture de carte doit être nettoyée avec des cartes de nettoyage appropriées.

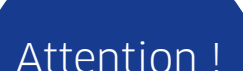

Coupez les appareils de l'alimentation électrique avant de les nettoyer. en puissance adaptée. L'utilisateur doit s'assurer que les appareils supplémentaires, alimentés par l'appareil principal, ne surchargent pas le bloc de courant.

- Utilisez uniquement une source d'énergie qui répond aux indications figurant sur le bloc de courant.
- L'utilisateur n'est pas habilité à remplacer les composants endommagés de l'alimentation en courant (conduits, fiche, etc.). Dans ce cas, les composants doivent être amenés à un service de maintenance autorisé qui pourra entreprendre des réparations et/ou une réinstallation appropriées.

### Élimination

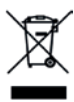

Ce terminal de paiement est la propriété de Ingenico Payment Services et doit être restitué dans l'état initial ainsi que toute connectique y afférent à :

Ingenico Payment Services Belgium Boulevard de la Woluwe/Woluwedal 102 B-1200 Bruxelles Belgium TVA/BTW BE 0836 . 566 . 206 RPM (Bruxelles/Brussel)

En aucuns cas, cet appareil ne peut être jeté ou détruit !

# Articles fournis

### Terminal et accessoires

iWL220/iWL250 (illustration de l'iWL250)

Station de base et

d'alimentation

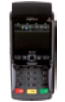

Adaptateur téléphonique analogique (option\*)

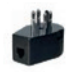

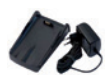

Câble téléphonique analogique (option\*)

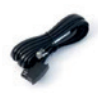

Câble d'alimentation

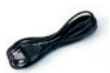

Modem ISDN (option\*)

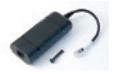

Câble Ethernet (option\*)

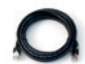

Batterie lithium ion

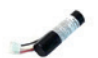

Câble téléphonique (option\*)

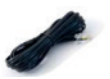

## Remarque !

• Prière de conserver le carton d'origine qui doit toujours contenir l'appareil pendant son transport.

 Le terminal et la station de base forment une unité fonctionnelle. Le changement d'un seul composant est impossible. C'est pourquoi, envoyez toujours le terminal avec la base afférente en cas de réparation. Papiers et mode d'emploi

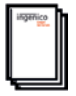

\* En option selon le pays d'utilisation et le type de communication de l'iWL250 Bluetooth

## Raccordement

## Raccord de la station de base

- Une partie des raccords se trouve sous le couvercle sur le côté inférieur de la base, voir illustration.\*
- (COM1) Raccord du modem ISDN fourni\*
- (modem) Raccord du câble téléphonique fourni\*
- 4 Raccord du câble Ethernet fourni\*
- 5 Raccord de l'alimentation 230 V fourni
- \* En option pour iWL250 Bluetooth

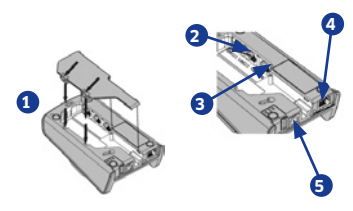

## Attention !

L'alimentation en courant doit être branchée seulement après que tous les travaux aient été effectués sur l'installation !

## Carte SIM

## Insertion de la carte SIM

- Déverrouillez le couvercle au dos du terminal en appuyant sur les deux clips dans le sens de la flèche et retirez le couvercle.
- Introduisez délicatement la carte dans le logement prévu à cet effet. Faites attention à ce que les contacts soient tournés vers le bas et que le coin taillé en biseau de la carte SIM soit positionné comme sur l'illustration.
- **3** Refermez le couvercle.

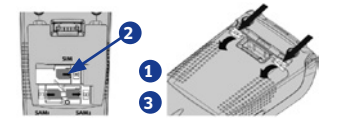

## Remarque !

Ces trois étapes ne sont pas nécessaires si votre terminal a déjà été livré avec une carte SIM.

## Batterie

### Insertion et changement des batteries

- Déverrouillez le couvercle au dos du terminal en appuyant sur les deux clips dans le sens de la flèche et retirez le couvercle.
- 2 Connectez la batterie jointe comme représenté sur l'image. Ce faisant, faites attention à la position du câble rouge, voir illustration. Enfoncez la prise de la batterie dans la prise femelle jusqu'à ce qu'elle s'enclenche.

3 Positionnez la batterie sur le logement prévu à cet effet et remettez le couvercle. Si vous voulez changer la batterie, débranchez tout d'abord le terminal en appuvant simultanément pendant à peu près une seconde sur les touches « , » et « clr ». Ouvrez ensuite le couvercle de la batterie comme décrit ci-dessus. Séparez le connecteur à fiches de l'ancienne batterie en appuvant sur le clip de la prise dans le sens F1 et tirez légèrement sur les câbles dans le sens F2. Avant d'introduire la nouvelle batterie. le terminal doit savoir que la batterie va être changée. Pour ce faire le terminal doit être démarré une fois sans batterie. Branchez-le sur la station de base alimentée en courant et attendez jusqu'à ce que le terminal soit opérationnel. Enlevez ensuite le terminal de la base et mettez la nouvelle batterie comme décrit ci-dessus

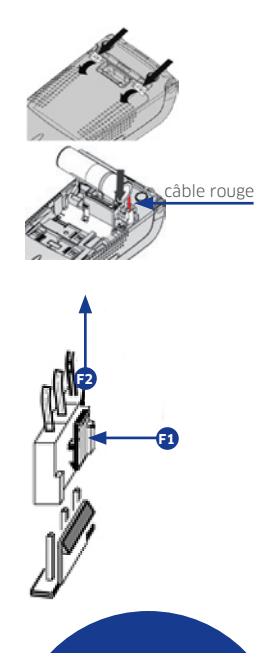

## Remarque !

Veuillez retirer la batterie de l'appareil s'il n'est pas utilisé pendant plus de deux mois.

### Chargement des batteries

- Raccordez tout d'abord la station de base au bloc secteur annexé et branchez-la à une prise.
- Puis, posez le terminal disposant de batterie sur la station de base et observez les remarques ci-dessous.

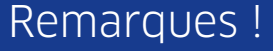

- La batterie est toujours en charge lorsque le terminal est placé correctement sur la station de base.
- Chargez la batterie pendant env. 16 heures avant la première utilisation.
- Une batterie entièrement déchargée demande env. 4 heures avant d'être chargée à nouveau à 100 %.
- Les conditions ambiantes durant le chargement de la batterie peuvent influencer sa durée de service.

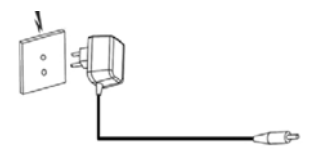

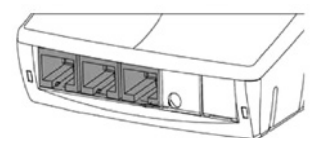

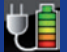

#### Les conditions optimales sont :

- Une température entre +15 °C et +25 °C
- Une distance assez éloignée de sources de chaleur, telles que des radiateurs, une exposition directe au soleil, etc.
- À l'état initial du terminal, l'état de batterie est affiché comme suit sur l'écran : la batterie est chargée lorsque l'affichage de chargement de batterie est représenté sous forme d'animation. La batterie est entièrement chargée lorsque l'animation s'interrompt. Moins la batterie est chargée, moins de barres en couleurs sont visibles sur l'affichage. Le symbole de prise indique que le terminal se trouve sur la base ou est branché à la prise de courant.

# Installation

- L'identifiant du terminal (à 8 chiffres) doit être entré et confirmé par la touche OK. Cette saisie est renouvelée et confirmée à nouveau par la touche OK.
- 2 Enfin, une initialisation du terminal est nécessaire ; confirmer cette demande par la touche OK. Après l'initialisation, le terminal effectue automatiquement un diagnostic de configuration et est ensuite opérationnel.
  - \*1 SSL: SSL peut être activé pour les modes de communication « Ethernet » ou « GPRS ». Sélectionnez dans le menu « Paramètres/Connexions/ Autorisation » l'option de menu « SSL » et confirmez avec la touche OK. Ensuite, appuyez 2 fois sur la touche STOP jusqu'à ce qu'apparaisse « Enregistrer les paramètres ? » sur l'écran. Confirmer cette question avec « Oui ».
  - \*2 Port IP : Pour le mode de communication « Ethernet », le port 53355 doit être activé dans votre pare-feu si vous exploitez le terminal dans un réseau local.

Mise en service Identifiant du terminal

Veuillez saisir

## Remarque !

Le terminal est préconfiguré par défaut. C'est pourquoi, une installation n'est pas obligatoirement nécessaire.

| iWL220/iWL250 GPRS**1                                                                     |                                                                                                    |                                                                                                  |  |  |  |
|-------------------------------------------------------------------------------------------|----------------------------------------------------------------------------------------------------|--------------------------------------------------------------------------------------------------|--|--|--|
| Détection APN automatique                                                                 | Configuration APN manuelle                                                                                                    | Analogique/Modem*                                                                                |  |  |  |
| Assistant de télétransmission<br>de données 1/1<br>GPRS                                   | Assistant de télétransmission<br>de données 1/1<br>GPRS                                                                                                    | Assistant de télétransmission<br>de données 3/3<br>Ethernet<br>ISDN<br>Modem                     |  |  |  |
| Sélection de l'option<br>« GPRS » avec les touches à<br>flèche ▼/▲ + OK                   | Sélection de l'option<br>« GPRS » avec les touches à<br>flèche ▼/▲ + OK                                                                                                    | Sélection de l'option<br>« Modem » avec les touches<br>à flèche ▼/▲ + OK                         |  |  |  |
| Assistant de télétransmission<br>de données 1/3<br>Vodafone<br>T-Mobile<br>nersonnalisé   | Assistant de télétransmission<br>de données 3/3<br>Vodafone<br>T-Mobile<br>nersonnalisé                                                                                                    | Numéro d'appel extérieur Veuillez saisir                                                         |  |  |  |
| Sélection de l'opérateur<br>réseau avec les touches à<br>flèche ▼/▲ + OK                  | Sélection de l'option<br>« personnalisé » avec les<br>touches à flèche ▼/▲ + OK                                                                                                    | Saisie du numéro de ligne<br>extérieure d'un poste<br>téléphonique supplémentaire<br>+ touche OK |  |  |  |
| Assistant de<br>télétransmission de données<br>Enregistrer<br>oui les modifications ? non | Saisir APN<br>APN<br>abc                                                                                                    | Assistant de<br>télétransmission de données<br>Enregistrer<br>oui les modifications ? non        |  |  |  |
| Enregistrement des<br>paramètres avec « oui »                                             | Saisie de l'APN + touche OK                                                                                                    | Enregistrement des<br>paramètres avec « oui »                                                    |  |  |  |
|                                                                                           | Saisir utilisateur<br>Utilisateur<br>abc<br>Entrer le nom utilisateur pour<br>chaque réseau mobile + touche OK<br>Saisir mot de passe<br>Mot de passe<br>abc<br>Entrer le mot de passe pour<br>chaque réseau mobile + touche OK |                                                                                                  |  |  |  |

| iWL250 Bluetooth*                                                                               |                                                                                           |                                                                                           |
|-------------------------------------------------------------------------------------------------|-------------------------------------------------------------------------------------------|-------------------------------------------------------------------------------------------|
| ISDN*                                                                                           | Ethernet (TCP/IP)**1*2<br>Attribution dynamique de<br>l'adresse IP (DHCP)                 | Ethernet (TCP IP)**1*2<br>Attribution fixe de l'adresse<br>IP (adresse IP fixe)           |
| Assistant de télétransmission<br>de données 2/3<br>Ethernet<br>ISDN<br>Modem                    | Assistant de télétransmission<br>de données 1/3<br>Ethernet<br>ISDN<br>Modem              | Assistant de télétransmission<br>de données 1/3<br>Ethernet<br>ISDN<br>Modem              |
| Sélection de l'option<br>« ISDN » avec les touches à<br>flèche ▼/▲ + OK                         | Sélection de l'option<br>« Ethernet » avec les<br>touches à flèche ▼/▲ + OK               | Sélection de l'option<br>« Ethernet » avec les<br>touches à flèche ▼/▲ + OK               |
| Numéro d'appel extérieur<br>Veuillez saisir                                                     | Adresse IP propre 1/2 DHCP Manuelle                                                       | Adresse IP propre 2/2 DHCP Manuelle                                                       |
| Saisie du numéro de ligne<br>extérieure d'un poste télépho-<br>nique supplémentaire + touche OK | Sélection de l'option<br>« DHCP » avec les touches à<br>flèche ▼/▲ + OK-Taste             | Sélection de l'option<br>« Manuel » avec les touches à<br>flèche ▼/▲ + OK                 |
| MSN<br>*<br>Veuillez saisir                                                                     | Assistant de<br>télétransmission de données<br>Enregistrer<br>oui les modifications ? non | Adresse IP<br>Adresse personnelle<br><b>127.0.0.0</b><br>Veuillez saisir                  |
| Saisie du MSN + touche OK                                                                       | Enregistrement des<br>paramètres avec « oui »                                             | Saisie de l'adresse IP<br>personnelle + touche OK                                         |
| Assistant de télétransmission<br>de données 1/2<br>Canal B<br>Canal A                           |                                                                                           | Adresse IP<br>Masque de sous-réseau<br><b>255.255.255.0</b><br>Veuillez saisir            |
| Sélection de l'option « canal<br>B ou D » avec les touches à<br>flèche ▼/▲+OK                   |                                                                                           | Saisie du masque de<br>sous-réseau et confirmer<br>avec la touche OK                      |
| Assistant de<br>télétransmission de données<br>Enregistrer<br>oui les modifications ? non       |                                                                                           | Adresse IP<br><b>Passerelle standard</b><br>Veuillez saisir                               |
| Enregistrement des<br>paramètres avec « oui »                                                   |                                                                                           | Saisie de la passerelle<br>standard + touche OK                                           |
|                                                                                                 |                                                                                           | Assistant de<br>télétransmission de données<br>Enregistrer<br>oui les modifications ? non |
|                                                                                                 |                                                                                           | Enregistrement des<br>paramètres avec « oui »                                             |

# Caractéristiques techniques

| Pièces individuelles    | iWL220                                                                                                    | iWL250                                                                                                    |
|-------------------------|----------------------------------------------------------------------------------------------------|----------------------------------------------------------------------------------------------------|
| Processeur              | ARM9 & ARM7                                                                                               | ARM9 & ARM7                                                                                                    |
| Mémoire                 | 32 MB RAM / 128 MB<br>Flash                                                                               | 32 MB RAM / 128 MB<br>Flash                                                                                                    |
| SAM                     | 2 logements SAM                                                                                           | 2 logements SAM                                                                                                    |
| Lecteur de cartes       | Lecteur de cartes à puce :<br>ISO 7816 1-2-3<br>Lecteur de cartes à bande<br>magnétique : piste 1/2/3     | Lecteur de cartes à puce :<br>ISO 7816 1-2-3<br>Lecteur de cartes à bande<br>magnétique : piste 1/2/3<br>Lecteur sans contact :<br>ISO 14443                 |
| Écran                   | Écran graphique,<br>monochrome, 128 x 64<br>pixels, rétro-éclairé                                         | Écran couleur TFT<br>QVGA, 320 x 240 pixels,<br>rétro-éclairé                                                                                                |
| Clavier                 | 19 touches,<br>rétro-éclairées, pare-vue<br>conforme PCI                                                  | 19 touches, rétro-<br>éclairées, pare-vue<br>conforme PCI                                                                                                    |
| Communication           | GPRS<br>900 MHz/1800 MHz*                                                                                 | GPRS<br>900 MHz/1800 MHz*<br>Bluetooth v2.1 EDR<br>Class1 <sup>*1</sup> , Ethernet <sup>*1</sup> ,<br>modem V.34, V.22 <sup>*1</sup> à<br>ISDN <sup>*1</sup> |
| Codage                  | Codage bitmap et SSL                                                                                      | Codage bitmap et SSL                                                                                                    |
| Imprimante              | Imprimante thermique<br>graphique avec<br>facilité de chargement,<br>40 ø x 58 mm, 30 lignes<br>/ seconde | Imprimante thermique<br>graphique avec<br>facilité de chargement,<br>40 ø x 58 mm, 30 lignes<br>/ seconde                                                    |
| Alimentation en courant | Via la station de base et le<br>bloc réseau 230 V                                                         | Via la station de base et le<br>bloc réseau 230 V                                                                                                    |
| Couleur                 | Noir/anthracite                                                                                           | Noir/anthracite                                                                                                    |
| Dimensions (I x h x p)  | 78 x 57 x 165 mm                                                                                          | 78 x 57 x 165 mm                                                                                                    |
| Poids                   | 300 g (sans rouleau de<br>papier)                                                                         | 300 g (sans rouleau de<br>papier)                                                                                                    |
| Conditions ambiantes    | 5 °C - 45 °C jusqu'à 85 %<br>d'humidité de l'air à 40 °C                                                  | 5 °C - 45 °C jusqu'à 85 %<br>d'humidité de l'air à 40 °C                                                                                                    |

| Pièces individuelles | iWL220                                                                              | iWL250                                                                                                    |
|----------------------|-------------------------------------------------------------------------------------|----------------------------------------------------------------------------------------------------|
| Modes de paiement    | Maestro / VPAY, cartes de<br>crédit (en ligne/hors ligne),<br>ELV/OLV* <sup>2</sup> | Maestro / VPAY, cartes de<br>crédit (en ligne/hors ligne),<br>MasterCard PayPass <sup>*2</sup> ,<br>Visa payWave <sup>*2</sup> , NFC <sup>*2</sup> ,<br>ELV/OLV <sup>*2</sup> |
| Cartes client        | Diverses cartes avantage et<br>client (sur demande)*2                               | Diverses cartes avantage et<br>client (sur demande)*2                                                                                                    |
| Autorisations        | PCI PED 2.0, EMV niveau 1 +<br>niveau 2                                             | PCI PED 2.0, EMV niveau 1<br>+ niveau 2                                                                                                    |

\*" iWL250 avec GPRS ou Bluetooth en option (avec Ethernet/Modem/ISDN en option)

\*2 En option selon le pays d'exploitation et le mode de communication

# Conformités

## Le produit iWL220/iWL250

- Remplit les conditions essentielles de la directive européenne 1999/5/ CE concernant les équipements hertziens et les équipements terminaux de télécommunication relative à :
  - la santé et à la sécurité de l'utilisateur et de toutes les autres personnes
  - la protection CEM, et
- répond aux normes suivantes :
  - EN 60950-1: 2006
  - EN 55022: 2006
  - EN 55024 A2: 2003
  - EN 301489-1/7/08-2005
  - EN 301 511/12-2003
  - EN 62311 (2008)/07-2001
  - EN 301489-1/17/08-2008
  - EN 300 328 v1.4.2/12-2000
  - EN 301489-3/08-2002
  - EN 301357-1/2 (2008)
  - EN 50357; EN50364/2001

Selon 2006/95/CE (directive sur la basse tension) Selon 2004/108/CE (directive CEM) Selon 2004/108/CE (directive CEM) Selon 89/336/CEE (directive CEM) Selon 1999/5/CE (directives R&TTE) Selon 89/336/CEE (directives R&TTE) Selon 1999/5/CE (directives R&TTE) Selon 89/336/CEE (directives CEM) Selon 1999/5/CE (directives R&TTE) Selon 1999/5/CE (directives R&TTE) Selon 1999/5/CE (directives R&TTE)

# Structure du clavier

1 Touches de fonction

#### 2 Touches de chiffre

#### 3 Touche menu

La touche menu « F » ouvre la sélection de menus.

#### 4 Touche d'arrêt

La touche d'arrêt est une touche pour effacer, avec laquelle on peut interrompre une opération ou faire revenir le terminal à la dernière opération.

#### 5 F1 et F4

Ces touches servent à confirmer une sélection affichée sur l'écran.

#### F2 et F3

Ces deux touches à flèche permettent de se déplacer vers le haut et le bas à l'intérieur des menus et de commander ainsi chacune des entrées de menu.

#### 6 Touche OK

La touche OK est une touche de confirmation pour sélectionner ou terminer une opération. Touche de correction.

#### 7 Touche de correction

Cette touche permet de corriger la dernière entrée. Appuyer 1 à 2 secondes environ sur cette touche pour faire dérouler le papier.

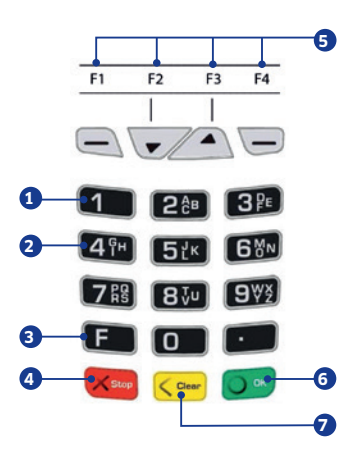

# Rouleau de papier

### Changement du rouleau de papier

Lorsque "Poser le papier et fermer le couvercle" s'affiche sur l'écran, placez un nouveau rouleau de papier, fermez le couvercle et confirmez l'opération.

## Remarque !

Posez des rouleaux de papier uniquement d'un diamètre maximal de 40 mm et d'une largeur de 58 mm.

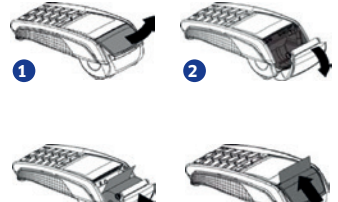

- Ouvrez le couvercle du terminal en tirant le clapet vers le haut.
- Retirez le reste du rouleau à papier vide.
- Insérez un nouveau rouleau à papier comme représenté sur l'image.
- Fermez le couvercle du terminal en appuyant légèrement jusqu'à ce qu'il s'enclenche.

# Lecture des cartes

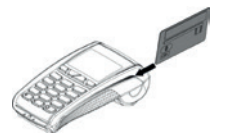

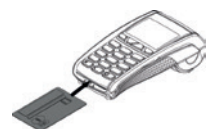

### Cartes à bande magnétique

La carte est passée rapidement de l'arrière vers l'avant avec la bande magnétique sur le côté gauche en bas.

## Cartes à puce

Elles s'insèrent à l'avant dans le lecteur de carte avec la puce vers le haut. La carte doit rester dans le lecteur jusqu'à la fin de l'opération.

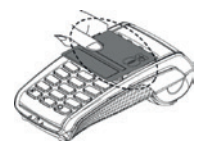

### Cartes sans contact

À la demande, elles sont maintenues à une distance de moins de 4 cm de l'écran (valable uniquement en option avec le terminal iWL250).

# Menus et fonctions

## Guidage du menu

Le terminal dispose de différents modes, l'état de base et le mode d'entrée. En état de base, toutes les informations sur l'intensité du signal, l'état de connexion, de chargement de la batterie ainsi que l'heure/date et un graphique sont affichés. Le terminal se met automatiquement en état de veille après 60 secondes d'inactivité de l'utilisateur. Pour passer au mode d'entrée, il suffit d'appuyer sur n'importe quelle touche. Toutes les fonctions peuvent être activées et les paiements directement lancés en mode d'entrée.

## État de base

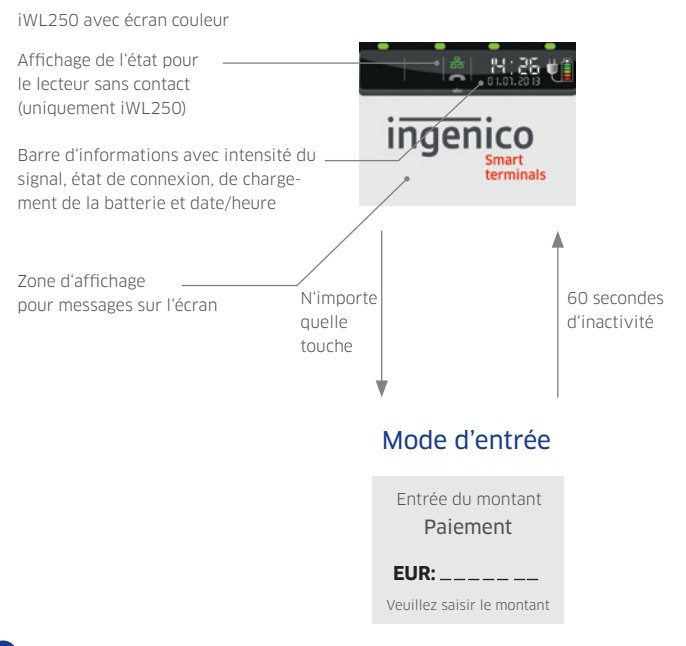

### Appels de fonctions

#### Accès au menu principal :

Le menu principal peut être activé à partir du mode d'entrée du terminal via la touche F. Avec les touches à flèche ▲ et ♥, sélectionnez l'option de menu souhaitée et confirmez-la avec la touche OK. Ce mode de fonctionnement est valable aussi pour le sous-menu.

#### Appuyer 1 fois sur la touche F

#### Menu Mode de transaction principal Favoris Opérations Réglages Service Applications supplémentaires Dernière sélection

#### Accès direct aux favoris :

Le menu des favoris est activé en appuyant une seule fois sur la touche ▼ en mode d'entrée. Il permet de placer cinq fonctions pouvant être démarrées directement à partir de ce menu. A la livraison sont enregistrés les favoris indiqués ci-après.

#### Appuyer 1 fois sur la touche 🔻

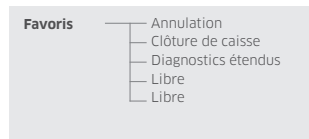

#### Accès direct au mode de transaction :

Le menu « Mode de transaction » s'ouvre en appuyant une seule fois sur la touche ▲ en mode d'entrée. Ce menu permet un accès rapide à tous les modes de transaction disponibles. Ainsi des avoirs ou des annulations peuvent être par exemple, facilement activés.

#### Appuyer 1 fois sur la touche 🔺

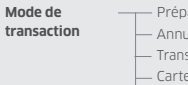

- Prépaiement - Annulation - Transactions particulières - Carte bancaire
- Carte avantage
- Paiement

## Remarque !

La ligne de navigation au bord supérieur de l'écran indique dans quel menu vous vous trouvez et le nombre d'options disponibles dans ce menu. La disponibilité des modes de transaction dépend de l'application.

## Codes importants de fonctions

#### Accès aux fonctions par code de fonction :

Chaque fonction unique ainsi que chaque menu peuvent être accédés directement par un code de fonction enregistré. Pour ce faire, appuyez 2 fois sur la touche F dans le mode d'entrée. Le code de fonction doit être saisi et confirmé par la touche OK.

| 1 | Fct. : paiement                  | 9  | Fct. : diagnostics élargis           | 21  | Menu : carte avantage              |
|---|----------------------------------|----|--------------------------------------|-----|------------------------------------|
| 2 | Fct. : annulation                | 10 | Menu : mode de transaction           | 53  | Menu : activation                  |
| 3 | Fct. : avoir                     | 11 | Menu : transactions<br>particulières | 511 | Fct. : paramètre écran             |
| 4 | Fct. : clôture de caisse         | 12 | Menu : pourboire (TIP)               | 520 | Fct. : clôture de caisse<br>autom. |
| 5 | Fct. : rapport de caisse         | 14 | Menu : réservation                   | 521 | Fct. : changer le mot de<br>passe  |
| 7 | Fct. : copie du reçu<br>bancaire | 17 | Menu : autorisation tél.             | 522 | Fct. : système info                |

## Remarque !

La fonction 526 (hotkeys) permet d'imprimer du terminal une liste de tous les codes de fonctions disponibles. Pour ce faire, démarrez la fonction comme décrit dans ce point, entrez le mot de passe du commerçant (voir prochain chapitre) et confirmez la question « Imprimer l'opération en cours ? » avec la touche OK. Ensuite, interrompez la demande suivante « Veuillez appuyer sur la touche souhaitée » avec la touche d'arrêt.

### Mots de passe

Afin d'éviter tout accès non autorisé, l'accès à certaines fonctions nécessite un mot de passe. Le réglage usine des mots de passe de caissier(ère) et de commerçant peut être adapté dans « Paramètres > Gestion > Changer le mot de passe ».

| Niveau de mot de passe | Définition                    | Réglage usine                     |
|------------------------|-------------------------------|-----------------------------------|
| 1                      | Mot de passe de caissier(ère) | « 56789 »                         |
| 2                      | Mot de passe de commerçant    | « 12345 »                         |
| 3                      | Mot de passe de technicien    | Seulement à des fins de service ! |

## Opérations

#### Clôture de caisse

| Utilisateur         | Utilisateur               | Terminal                          |
|---------------------|---------------------------|-----------------------------------|
| Sélectionner la     | Saisir le mot de passe de | Envoie des données de             |
| fonction Clôture de | commerçant et confirmer   | transaction et imprime le reçu de |
| caisse              | avec OK                   | la clôture de caisse              |

#### Copie de reçu

| Utilisateur                                  | Utilisateur                                                         | Utilisateur                                     | Terminal                     |
|----------------------------------------------|---------------------------------------------------------------------|-------------------------------------------------|------------------------------|
| Sélectionner<br>la fonction<br>Copie de reçu | Saisir le mot de passe<br>de caissier(ière) et<br>confirmer avec OK | Saisir le n° de reçu ou<br>confirmer le dernier | Imprime une copie<br>du reçu |

## Transactions

#### Paiement par carte - Transaction avec code confidentiel

| Utilisateur                         | Utilisateur/client                   | Client                                        | Terminal        | 1er reçu pour                                                            |
|-------------------------------------|--------------------------------------|-----------------------------------------------|-----------------|--------------------------------------------------------------------------|
| Saisir le<br>montant +<br>touche OK | Insérer ou faire<br>glisser la carte | Saisir le code<br>confidentiel +<br>touche OK | Imprime 2 reçus | le commerçant<br>(signé par le<br>client)<br>2ème reçu<br>pour le client |

#### Paiement par carte - Transaction sans code confidentiel

| Utilisateur                      | Utilisateur/client                   | Terminal        | 1er reçu pour le                                                   |  |
|----------------------------------|--------------------------------------|-----------------|--------------------------------------------------------------------|--|
| Saisir le montant +<br>touche OK | Insérer ou faire<br>glisser la carte | Imprime 2 reçus | commerçant (signé<br>par le client)<br>2ème reçu pour le<br>client |  |

#### Paiement par carte - Transaction sans contact

(uniquement avec iWL250 et en fonction de la configuration)

| Utilisateur         | Client          | Terminal       | Imprime un reçu               |
|---------------------|-----------------|----------------|-------------------------------|
| Saisir le montant + | Mettre la carte | Émet un signal | evt. (selon la configuration) |
| touche OK           | devant l'écran  | sonore         |                               |

#### Annulation - Transaction avec code confidentiel

| Utilisateur                         | Utilisateur                                       | Utilisateur                                        | Utilisateur                             |
|-------------------------------------|---------------------------------------------------|----------------------------------------------------|-----------------------------------------|
| Sélectionner la fonction Annulation | Saisir le code de<br>caissier(ère) +<br>touche OK | Saisir le n° de reçu<br>ou confirmer le<br>dernier | Confirmer le montant<br>de l'annulation |
| Litilisateur/client                 | Client                                            | _ · · ·                                            | 1or rocu pour lo                        |
| Othisateor/chem                     | Client                                            | Terminal                                           | 1 or rocu pour lo                       |

#### Annulation - Transaction sans code confidentiel

| Utilisateur                          | Utilisateur                                       | Utilisateur                                                                      | Utilisateur                                |
|--------------------------------------|---------------------------------------------------|----------------------------------------------------------------------------------|--------------------------------------------|
| Sélectionner la fonction Annulation  | Saisir le code de<br>caissier(ère) +<br>touche OK | Saisir le n° de reçu ou<br>confirmer le dernier                                  | Confirmer le<br>montant de<br>l'annulation |
| Utilisateur/client                   | Terminal                                          | 1er reçu pour le commerçant<br>(signé par le client)<br>2ème reçu pour le client |                                            |
| Insérer ou faire<br>glisser la carte | Imprime 2 reçus                                   |                                                                                  |                                            |

#### Avoir - Transaction

| Utilisateur                          | Utilisateur                                 | Utilisateur                                                                      |  |
|--------------------------------------|---------------------------------------------|----------------------------------------------------------------------------------|--|
| Sélectionner la fonction<br>Avoir    | Saisir le code de<br>commerçant + touche OK | Saisir le montant + touche OK                                                    |  |
| Utilisateur/client                   | Terminal                                    | 1                                                                                |  |
| Insérer ou faire glisser la<br>carte | Imprime 2 reçus                             | ler reçu pour le commerçant<br>(signé par le client)<br>2ème reçu pour le client |  |

## Remarque !

- La durée de l'opération de paiement varie selon la méthode de traitement sélectionnée et pré-configurée (utilisation de carte à puce, à bande magnétique ou sans contact).
- Si la carte et le terminal permettent plusieurs méthodes de paiement, le terminal demande après la carte insérée ou passée quelle méthode le client souhaite lors de la sélection manuelle du paiement. La sélection s'effectue à

l'aide des touches F2 ( $\bigvee$ ) et F3 (▲) et est confirmée avec la touche OK.

- Le changement de langue des messages affichés sur l'écran de cette transaction s'effectue par la touche F2 (V)
  - « Langue ».

| Paiement        |        |  |
|-----------------|--------|--|
| Entrez la carte |        |  |
| EUR:            | 50,00  |  |
| Langue          | Manuel |  |

| Messages | d'erreur |
|----------|----------|
|----------|----------|

| Affichage                    | Diagnostic/marche à suivre                                                                                                    |
|------------------------------|----------------------------------------------------------------------------------------------------|
| Erreur fatale !              | Veuillez appeler le service d'assistance téléphonique.                                                                                                    |
| Carte illisible              | La carte n'a pas pu être lue.<br>La carte a été mal passée dans le lecteur de carte.<br>→ Veillez à ce que la carte soit bien positionnée au moment<br>de la lecture.<br>→ Nettoyez le lecteur de carte avec une carte de nettoyage<br>adaptée.<br>Les caractéristiques de la carte n'ont pas permis au terminal<br>de l'identifier. |
| Données de carte<br>erronées | Données de carte incorrectes.<br>→ Le paiement est impossible avec cette carte.                                                                                                    |
| Opération interrompue        | Aucune réponse de l'alimentation secteur.<br>Interruption par le client ou le commerçant.<br>Problèmes techniques.<br>→ Veuillez contacter votre service d'assistance téléphonique.                                                                                                    |
| Opération impossible         | → Veuillez contacter votre service d'assistance téléphonique.                                                                                                    |
| Prière d'attendre            | → Durée d'attente durant les procédures internes au système.                                                                                                    |

Ingenico Payment Services GmbH 062014

SEAMLESS PAYMENT